# Segítség a szülői, gondviselői Krétában a számlaszám megadásához

#### Tartalom:

| Bevezetés                            | 1 |
|--------------------------------------|---|
| Bejelentkezés                        | 2 |
| Elérhető fő funkciók (röviden)       | 3 |
| A bankszámlaszám megadása a Krétában | 4 |
| További segítség                     | 5 |
|                                      |   |

FONTOS! A bankszámla szám megadása a gondviselő illetve a nagykorú tanuló felelőssége! A bankszámlaszám hiánya vagy hibás megadása miatt elmaradt vagy késedelmes ösztöndíj utalásért az intézmény nem tud felelősséget vállalni!

## **Bevezetés**

Az a diák, aki állami ösztöndíjra jogosult, a szülői, gondviselői Kréta felhasználói felületen keresztül tudja megadni azt a bankszámlaszámot, amire az ösztöndíj összege fog érkezni.

A bankszámla az lehet a szülő, gondviselő vagy magának az érintett tanuló nevén, tulajdonában is.

A KRÉTA rendszerben törvényes képviselőnek jelölt teljes (azaz bővített) jogú Gondviselő a rendszerbe belépve, saját nevére kattintva elérhető Saját adatlap felületen tudja beállítani a tanuló Bankszámla adatait a Szakképzési juttatásokkal kapcsolatban.

Ebben a segédanyagban röviden áttekintjük ennek menetét.

Megjegyzés:

- 1. A képek minták.
- Igyekeztünk kevés szöveget írni.
- 3. Szöveg helyett nagyrészt jeleket használunk. A
- Ilyenkor vagy
  - be kell jelölni, ki kell választani, vagy be kell írni dolgokat;
  - o rá kell kattintani az adott ikonra, gombra (ha egy gomb, vagy ikon fölött látható ilyen jel, az azt jelenti, hogy "Kattints a gombra" (kattintás helyét sokszor kék keretbe tesszük).

Ha nem egyértelmű, akkor egy kis téglalapba be van írva mi a teendő.

 Mobiltelefon (tablet) használata esetén indítsa el a mobiltelefonján (tabletjén) a böngészőjét (érdemes a beépített böngésző helyett külső böngészőt, pl. Google Chrome-ot használni).

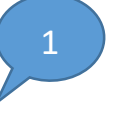

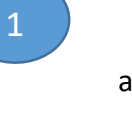

a jel mutatja a lépések sorrendjét.

## Bejelentkezés

A szülői, gondviselői felhasználó nevet és jelszót a gyermeke ellenőrzőjében találja meg. Érdemes az első bejelentkezés után megváltoztatni a jelszavát (ld később).

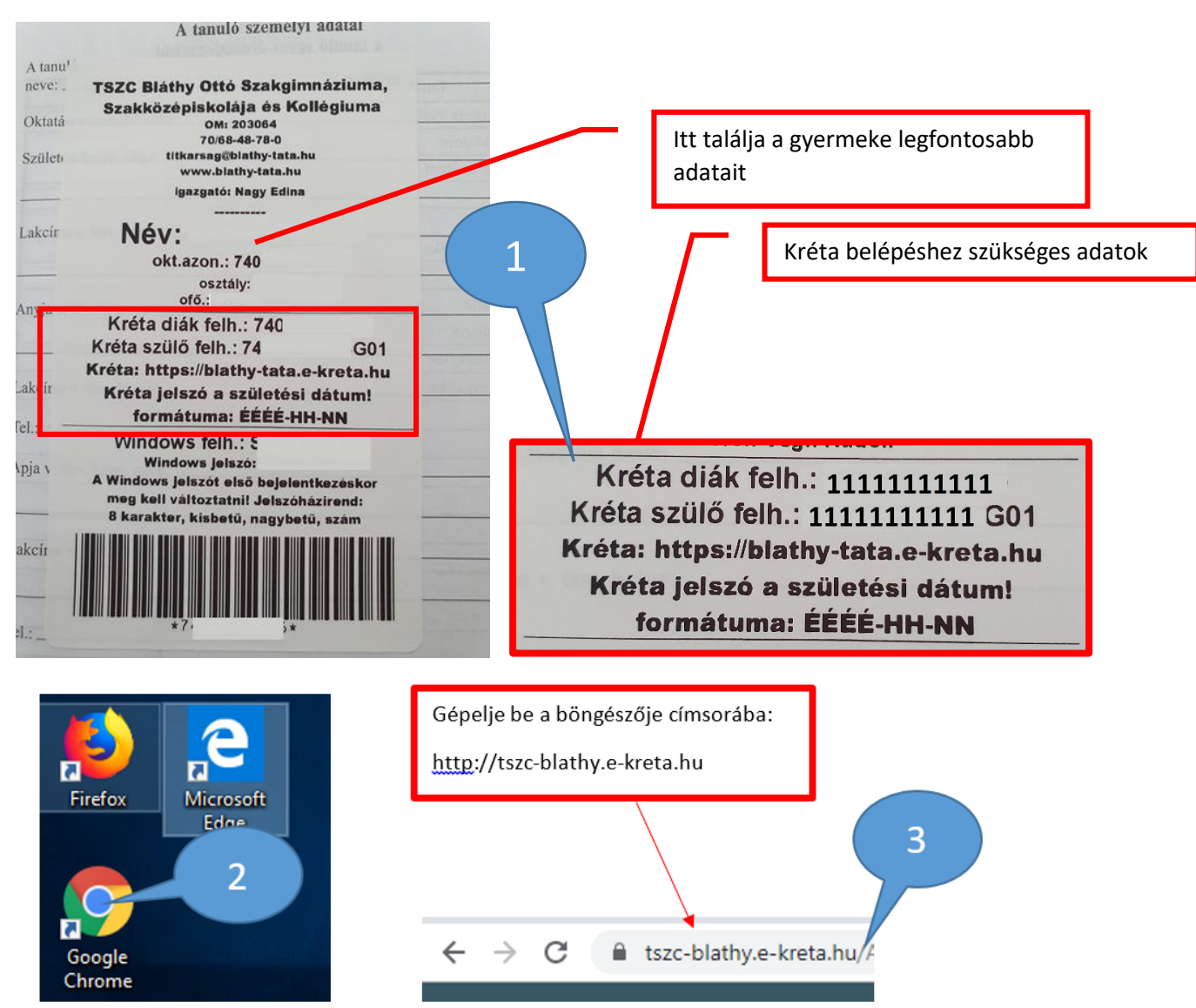

Mobiltelefonján, laptopján keresse meg pl. a Chrome böngészőt és a címsorba gépelje be a <u>http://tszc-blathy.e-kreta.hu</u> címet. A Kréta használata nagyrészt innentől, ha a böngészőből nyitja meg a Krétát megegyezik az asztali PC-n, laptopon és a mobiltelefonon, tableten.

| Belépési adatok beírása:                                                                                                    | Tatabányai SZC Bláthy Ottó Szakgimnáziuma, |
|----------------------------------------------------------------------------------------------------|--------------------------------------------|
| felhasználónév, jelszó.                                                                                                    | Szakközépiskolája és Kollégiuma            |
| Catabányai SZC Bláthy Ottó Szakgimnáziuma,   Databányai SZC Bláthy Ottó Szakgimnáziuma,   Databányai SZ Bláthy Ottó Szakgimnáziuma,   Databányai SZ Bláthy Ottó Szakgimnáziuma,   Databányai SZ Bláthy Ottó Szakgimná | OM kód: 203064                             |

# A bejelentkezés után ez a kép fogadja:

203064 - TSZC Bláthy Ottó Szakgimnáziuma, Szakk. és Koll.

| Legutóbbi értékelések<br>Nincsenek megjeleníthe                                                                                                    | ő értékelések | Legutóbbi                                                                                                    | mulasztások                                                                                               |                                                                                                    |                                                                                                    |                                                                                            |
|----------------------------------------------------------------------------------------------------|---------------|----------------------------------------------------------------------------------------------------|----------------------------------------------------------------------------------------------------|----------------------------------------------------------------------------------------------------|----------------------------------------------------------------------------------------------------|--------------------------------------------------------------------------------------------|
| Su 2019                                                                                                    |               | Nincsenek                                                                                                    | megjeleníthető n                                                                                          | nulasztások                                                                                                    | Legutóbbi feljegyzések<br>Nincsenek megjeleníthető feljegyzések                                                                                                    | Következő bejelentett dolgozatok<br>Nincsenek megjeleníthető bejelentett<br>dolgozat       |
| szept. 17                                                                                                    | Az verszel    | aly szü<br>fil szü<br>fil szü | l <b>érhető</b><br>követk                                                                                 | <b>fő funk</b><br>ező info                                                                                                    | <b>ciók (röviden)</b><br>rmációkat fogja láti                                                                                                    | ni az e-ellenőrzőben:                                                                      |
| 11:50 • • • tszc-blathye-kreta.hu/Intezme 3<br>• tszc-blathye-kreta.hu/Intezme 3<br>• szigeti Maté (Szigeti János istván)(29:51)<br>• • • • • • • • • • • • • • • • • • • |               |                                                                                                    | a me<br>a ház<br>a tan<br>házi f<br>tanul<br>a kap<br>a tan<br>az ad<br>adott<br>az iga<br>az isk<br>buká | gtartott<br>i feladat<br>uló hián<br>eladat,<br>ó dicsér<br>ott érde<br>uló adot<br>ott tárg<br>tantárg<br>azolandó<br>cola és a<br>sveszély | óra anyagát,<br>tot,<br>yzását, késését,<br>vagy felszerelés hiá<br>retét, vagy egyéb ta<br>emjegyeket,<br>tt tárgyból elért átla<br>y osztályátlagát,<br>gy esetleges elmara<br>ó órákat,<br>pedagógusok üzen | nyát,<br>nári bejegyzést,<br>agát,<br>dását, helyettesítését,<br>eteit,<br>etést pirossal. |

Sz**eren (16:16)** 🕢 🗸 🔳

2 ?

Ha mobiltelefonján, vagy tabletjén, Chrome böngészőben nyitja meg az iskola Kréta oldalát, akkor a menüsort az ún. "hamburger" ikonra kattintva fog elérni.

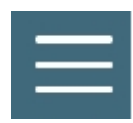

A bankszámlaszám megadása a Krétában

| Bejelentkezés             | s után          |                   |                   |            |             |                                 |
|---------------------------|-----------------|-------------------|-------------------|------------|-------------|---------------------------------|
| Minta Pálné (M            | inta Pál Anya)  | (29:54)           | •                 |            |             | Ð                               |
|                           | <b>±</b>        | Saját adatlap     |                   | 1          |             |                                 |
|                           | Követ 🕩         | Kijelentkezés     | Itok              | 2          |             |                                 |
| május 22.                 | Nincsenek       | megjeleníthető be | ejelentett do     | lgozatok   |             |                                 |
| árcius 23.                |                 |                   |                   |            |             |                                 |
| TANULÓI BANKSZÁMLA ADATOK |                 |                   |                   |            |             |                                 |
| Bankszámlaszám Ø          |                 |                   | Számlavezető ban  | ık         | Nem megfele | elő formátumú a bankszámlaszám. |
| Bankszámla tulajdonosa    | Kérem válasszon |                   | Bankszámla tulajó | donos neve |             |                                 |
| e. én. erősés 101701      |                 |                   |                   |            |             |                                 |

A "Ceruza" ikonra kattintva kezdhető meg a szerkesztés, majd a "Mentés" gomb segítségével rögzülnek a felvitt adatok.

1.) Amennyiben a tanuló a számla tulajdonosa:

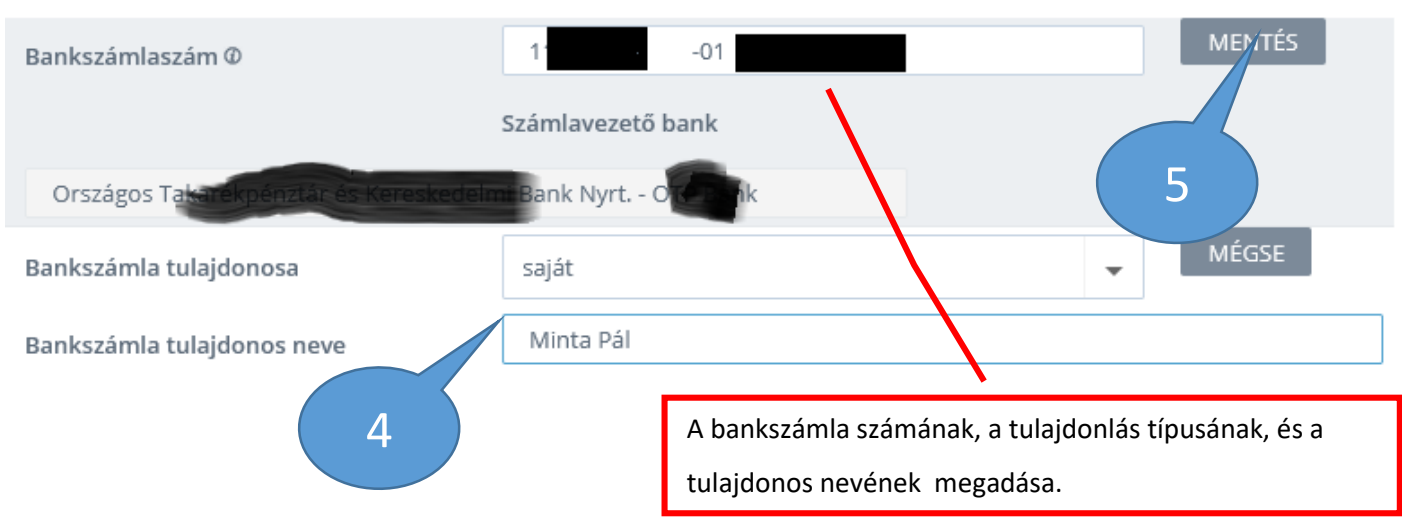

**3ANKSZÁMLA ADATOK** 

## 2.) Ha a szülő, gondviselő a számla tulajdonosa:

| Bankszámlaszám Ø                                            | 1 <sup>.</sup> -01 |   | MENTÉS |  |  |
|-------------------------------------------------------------|--------------------|---|--------|--|--|
|                                                             | Számlavezető bank  |   |        |  |  |
| Országos Takarékpénztár és Kereskedelmi Bank Nyrt Oktobelik |                    |   |        |  |  |
| Bankszámla tulajdonosa                                      | szülői             | - | MÉGSE  |  |  |
| Bankszámla tulajdonos neve                                  | Minta Pálné        |   |        |  |  |

Az egyes pénzintézeti összeolvadásokkal kapcsolatban előfordulhat, hogy az ügyfél számára még a régi, már megszűnt pénzintézetben kapott bankszámlaszám megmaradt, azonban a rendszerben lévő ellenőrző mechanizmusba ezek az átvitt, már nem létező pénzintézetek nem kerültek be.

Ha ilyet tapasztal, kérjük, hogy írjon erről egy e-mailt, vagy küldjön Üzenetet a Krétán keresztül az osztályfőnöknek.

#### További segítség

**3ANKSZÁMLA ADATOK** 

https://tudasbazis.ekreta.hu/pages/viewpage.action?pageId=2424861 https://tudasbazis.ekreta.hu/pages/viewpage.action?pageId=2426014

Amennyiben kérdése, problémája van, vegye fel velünk a kapcsolatot, keresse gyermeke osztályfőnökét:

Cím: 2890 Tata, Hősök tere 9.

Telefon: 06-70/684-87-79; 06-70/684-87-80; 06-70-684-88-03; 06-34/770-007